### Connecticut Department of Transportation Office of Contract Compliance

# **1391 Electronic Submittal – Instructions**

### **Please Note:**

- The reporting period covers the firm's last pay period occurring during the month of July 2018.
- If NO WORK PERFORMED during the reporting period, please be sure to check the box on the bottom of the page and submit the form.
- DO NOT include any personnel if they are on the project only from time to time and do not have daily, on-site responsibility for project activity.
- DO NOT include any home office personnel unless they are assigned exclusively to a project and appear on project payroll. This would involve primarily clerical personnel.
- DO NOT count any project personnel or company trainees as apprentices or OJT's unless they
  are currently enrolled in a recognized and approved (CTDOT, CT DOL and/or FHWA) training
  program.

## To complete 1391 Form:

- Enter the following link: <u>http://www.ct.gov/dot/cwp/view.asp?a=2288&Q=482792</u> in your computer web browser.
- Click on the "FHWA 1391 Forms" Link
- BOX #1 Check box whether your firm is a Contractor or Subcontractor
- BOX #2 Enter your complete Company Name and Address
- BOX #3 Enter project number of federal-aid contract (complete a separate 1391 form per project)
- BOX #4 Enter total dollar amount of contract ( *If you are a subcontractor, you do not need to enter the total dollar amount*)
- BOX #5 Enter project location: county and state
- BOX #6 In Tables A, B, and C fill in your workforce utilization in the field areas shaded in "BLUE". (Areas shaded in "GREEN" are auto-filled and will not accept changes to those fields)
- BOX #7 Enter the preparer's name and title (Contractor's representative)
- BOX #8 Enter the report submittal date

## To submit 1391 Form electronically to CTDOT: (PDF format will NOT be accepted)

- 1. Save the 1391 file on your computer
- 2. Open your Email
- 3. Send to: DOT.CC.1392@CT.GOV
- 4. Enter Contractor's Full Company Name in the Subject Line
- 5. Click Attach File
- 6. Select the 1391 Document
- 7. To select multiple documents (Repeat steps #4 & 5)
- 8. Click Send

**Important Note:** If you are using a (MAC) APPLE Computer, please be sure to complete a computer update to avoid any invalid electronic submissions to CTDOT, such as blank forms.

For questions, please contact Albert Cobbina at 860-594-2167 or via email at Albert.Cobbina@ct.gov